## How to Apply and Register

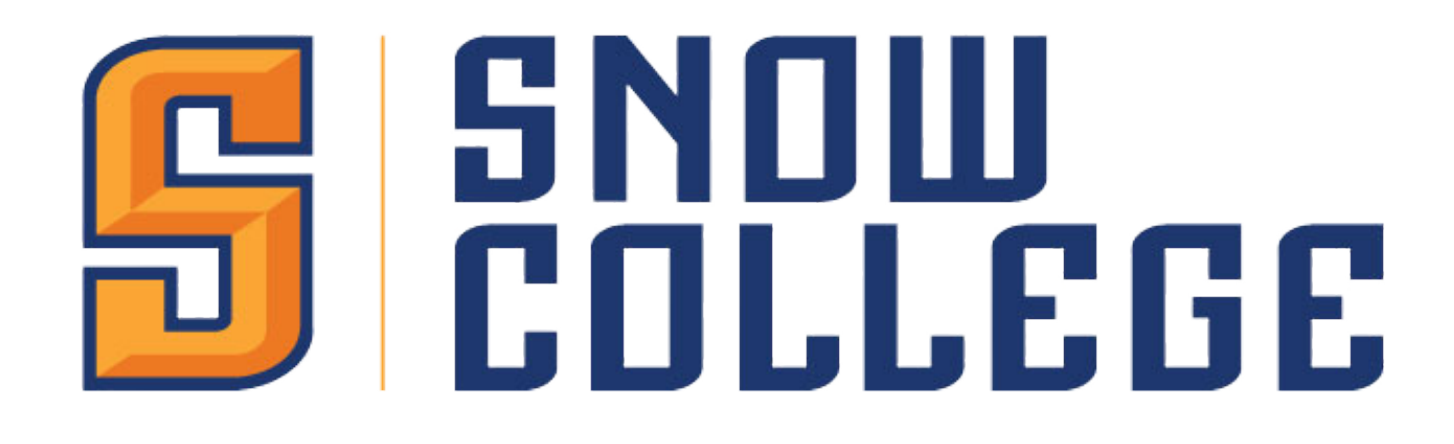

CONCURRENTENROLLMENT

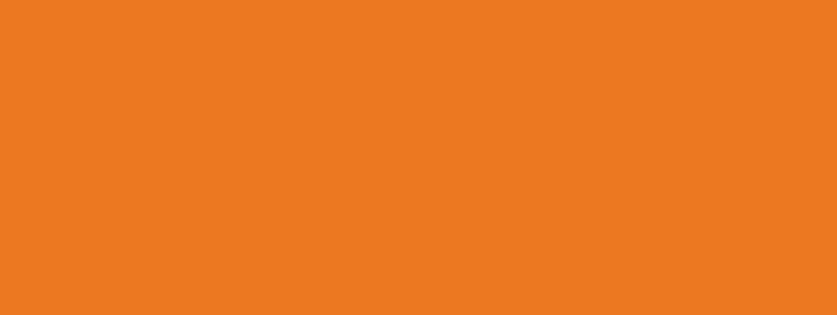

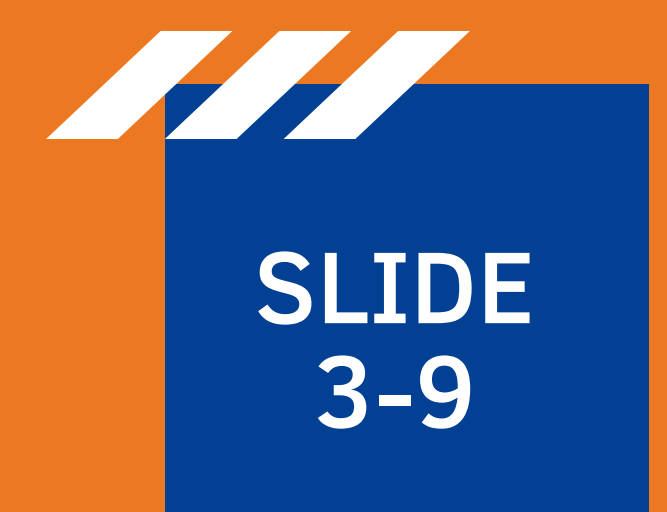

### HOW TO APPLY

as a Concurrent Enrollment Student

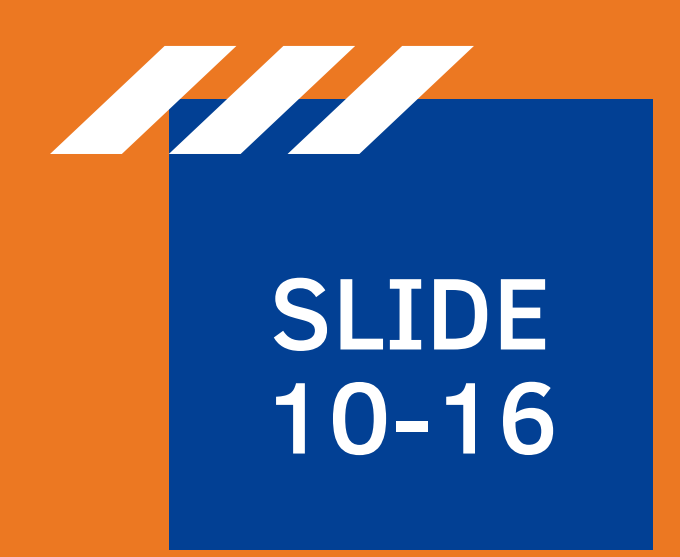

### HOW TO REGISTER for Concurrent Enrollment courses

### **TABLE OF CONTENTS**

## Applying to Snow College as a CE Student

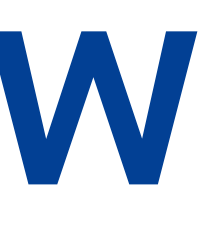

### STEP 1: GO TO SNOW.EDU/CE STEP 2: CLICK ON "APPLY NOW"

### $\rightarrow$ C ushece.service-now.com/concurrent\_enrollment?id=a

### UTAH SYSTEM OF HIGHER EDUCATION

### **Concurrent Enrollment Participation Form**

Utah public high school students must complete this form to be eligible to participate in the Utah Concurrent Enrollment (CE) program

Before you start the participation process, check with a high school counselor to learn what concurrent enrollment classes are available at your high school and which colleges sponsor those classes.

To complete this form, you must have:

- if you have one, a social security number, student VISA number, or alien registration number (your citizenship status does not affect your ability to participate in the CE program).
- a parent or guardian present, to read disclosures about CE and grant approval for you to participate
- a credit or debit card or PayPal account to pay a one-time application fee for the colleges from which you will take CE classes
- access to both student and parent/guardian email accounts (both will receive an email with a verification code that is needed to complete the application)

The entire form must be completed in one browser session.

### The information provided on this form is collected securely and will remain confidential. It will be presented only to the institution(s) you select to enroll in concurrent enrollment classes.

Each public college has different admissions criteria and application fees. When you complete this form and pay the fee(s), your application information will be sent to the college(s) you select. Each college will reply to you directly with its decision to admit you into the CE program and with class registration instructions.

E Concurrent Enrollment Participation Overview Video Chrome or FireFox are recommended browsers when filling out the Concurrent Enrollment Application.

### **IMPORTANT:**

Application Fees are processed through PayPal. PayPal recently made changes to their system requiring users have a PayPal account to submit payments. We are working to transition to a new online payment vendor. If you don't have and/or desire to create a PayPal account you may download a paper application, then mail the printed application and check for associated fee(s). Mailing address is located on the application.

Please note that application fees are processed by Utah State University even though your application may be to another Utah Higher Education institution

Download link: https://usu.box.com/s/wwqe60puwz215188oz04v8p6313wl4ph

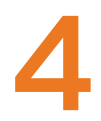

| Û   | ☆               | *                |                  | С                | Up          |
|-----|-----------------|------------------|------------------|------------------|-------------|
|     |                 |                  |                  |                  | Eng         |
|     |                 |                  |                  |                  |             |
| M-I | Suppo<br>H: 8am | ort: 📞<br>to 6pr | (844)<br>n; F: 8 | 371-2<br>3am - 1 | :326<br>5pm |
|     |                 |                  |                  |                  |             |

tep the ω video for further instructions • • Clic  $\mathbf{x}$ 0n continue **9** watch

### Step 4: Fill out your information

| Concurrent Enrol                                                                                                    | Ilment Participation Form                  | Support: 📞 (844) 371-2326<br>M-H: 8am to 6pm; F: 8am - 5pm |
|----------------------------------------------------------------------------------------------------|--------------------------------------------|------------------------------------------------------------|
| dent Information                                                                                                    |                                            |                                                            |
| * Legal First Name                                                                                                    | Legal Middle Name                          |                                                            |
| Buster                                                                                                    |                                            |                                                            |
| * Legal Last Name                                                                                                    | Preferred First Name                       |                                                            |
| Badger                                                                                                    |                                            |                                                            |
| * Student Email                                                                                                    | * Student Phone (or Home Phone) 🔹          |                                                            |
| buster.badger@snow.edu                                                                                                    | (435) 531-4162                             |                                                            |
|                                                                                                    | ✓ I want text messages sent to this phone. |                                                            |
| * Gender                                                                                                    | * High School   District                   |                                                            |
| Female                                                                                                    | ∼ Richfield High   Sevier District         | ▼                                                          |
| ⊯ Birth Month                                                                                                    | <b>★</b> Birth Day                         |                                                            |
| January                                                                                                    | ~ 2                                        | ~                                                          |
| ∗ Birth Year                                                                                                    |                                            |                                                            |
| 2002                                                                                                    | ~                                          |                                                            |
|                                                                                                    |                                            |                                                            |
| To participate in Concurrent Enrollment (CE), the college(s) from which you elect to take CE courses will receive a copy of your high | school transcripts.                        |                                                            |
| I grant permission to the Utah System of Higher Education to access my high school transcripts.                                       | * Verification                             |                                                            |
| Yes                                                                                                    | I'm not a robot reCAPTCHA Privacy - Terms  |                                                            |
| Back                                                                                                    |                                            | Continue                                                   |
|                                                                                                    |                                            |                                                            |

| ermission to the Utah System of Higher Education to access my high school transcripts. | * Verification    |                              |
|----------------------------------------------------------------------------------------|-------------------|------------------------------|
| $\checkmark$                                                                           | 🗸 I'm not a robot | 2                            |
|                                                                                        |                   | reCAPTCHA<br>Privacy - Terms |

| Concurrent Enrollment Participation Form  A verification code was sent to christi.orme@snow.edu. Please check the email and enter the verification code. Click back if you see an error in the address you typed.  Note: It could take up to 5 minutes to receive the verification code. If you still haven't received the code after 5 minutes, verify your email address is typed correctly. Some email accounts provided by an email address provided by your school you may need to use a different email address.  * Verification Code  * Verification Code | ep 5:                                                                                                    | Verify                                                                                                    | y you                                               | r email                                                    |
|----------------------------------------------------------------------------------------------------|----------------------------------------------------------------------------------------------------|----------------------------------------------------------------------------------------------------|-----------------------------------------------------|------------------------------------------------------------|
| A verification code was sent to christi.orme@snow.edu. Please check the email and enter the verification code. Click back if you see an error in the address you typed. Note: It could take up to 5 minutes to receive the verification code. If you still haven't received the code after 5 minutes, verify your email address is typed correctly. Some email accounts provided be an email address provided by your school you may need to use a different email address. * Verification Code Send New Verification Code                                       | •                                                                                                    |                                                                                                    | Concurrent Enrollment                               | t Participation Form                                       |
|                                                                                                    | Note: It could take up to 5 minutes to re<br>an email address provided by your scho<br>* Verification Code | ceive the verification code. If you still haven't recei<br>ol you may need to use a different email address. | ived the code after 5 minutes, verify your email ad | ddress is typed correctly. Some email accounts provided by |

### Step 6: Fill out additional information

-Make sure to have your social security number available, the application requires it. -You'll also need to provide a parent email and then verify the email. Make sure that parent is available to check their email.

### Step 7: Verify parent email

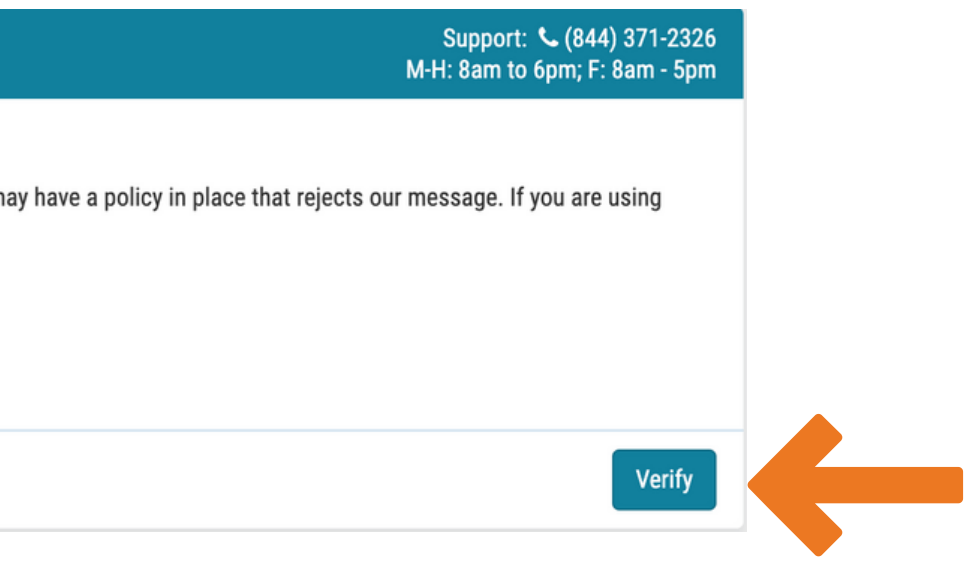

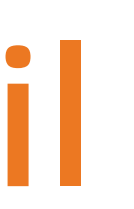

# Step 8: Read the terms and then sign your name and have your parent sign theirs

### STUDENT ACKNOWLEDGEMENTS

I have read and understand the conditions of the CE program and wish to participate.

I certify that all information on this CE application is complete and true to the best of my knowledge. I understand that knowingly falsifying or withholding information may result in a loss of CE credit or removal from the CE program. I understand that the CE participation fees are not refundable.

This electronic signature consists simply of your name, typed by you on your keyboard. The signature is your confirmation that the CE application you have filled out is your own work and the information is factually true.

### Student Signature Date Type your name here 2023-01-30

### PARENT/GUARDIAN PERMISSION TO PARTICIPATE

I have read and understand the conditions of the CE program and give permission for my child to participate.

I certify that all information on this CE application is complete and true to the best of my knowledge. I understand that knowingly falsifying or withholding information may result in a loss of CE credit for my child or removal from the CE program. I understand that the CE participation fees are not refundable.

This electronic signature consists simply of your name, typed by you on your keyboard. The signature is your confirmation that you understand the nature of the CE program and that you give your permission for your child to participate for the academic year.

| Parent | /Guardian | Signature |
|--------|-----------|-----------|
|--------|-----------|-----------|

| Туре | your | name | here |
|------|------|------|------|
|------|------|------|------|

**K** Back

Date

2023-01-30

## Step 9: Select Snow College and the correct term

Select the college(s) from which you intend to take CE courses, then click continue

| * College                                           | ~                                   | * First Term to Take CE Courses<br>Fall 2023                              | Promo Code | Apply           | CE Application Fee<br>\$ 30.00                                                      |                                                                   |          |
|-----------------------------------------------------|-------------------------------------|---------------------------------------------------------------------------|------------|-----------------|-------------------------------------------------------------------------------------|-------------------------------------------------------------------|----------|
| I have already applied to this institution          | tution as a concurrent enrollm      | nent student or an incoming freshman                                      |            |                 |                                                                                     |                                                                   |          |
| College None I have already applied to this institu | v<br>tution as a concurrent enrollm | First Term to Take CE Courses None  whent student or an incoming freshman | Promo Code | Apply           | CE Application Fee                                                                  |                                                                   |          |
|                                                     |                                     |                                                                           |            | 🔲 🛊 I understan | nd that Concurrent Enrollment Applica<br><b>Total Fees:</b><br><i>This is a one</i> | ation Fees are non-refundable.<br>\$30.00<br>time fee per college |          |
| < Back                                              |                                     |                                                                           |            |                 |                                                                                     | Continu                                                           |          |
| 10: F                                               | Pav                                 | the \$30                                                                  | D app      |                 | atior                                                                               | n fe                                                              | <b>e</b> |

### Step

-It will have you pay through PayPal, but you do not have to have or create a PayPal account

After you submit your application it may take up to 48 hours to be accepted to Snow College. Once you are accepted, you will receive an email with your badger ID and instructions on how to set up a **Badger Account.** Please follow the instructions in that email.

### Registering for CE Courses

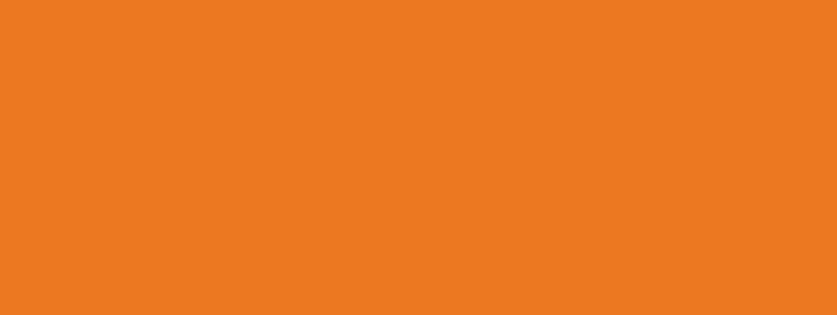

### **STEP 1: GO TO** SNOW.EDU/BADGERWEB STEP 2: CLICK ON "CLASS **REGISTRATION"**

### **BADGER WEB STUDENT RESOURCES**

Student Dashboard ➔ Class Registration

## Step 3: Click on "Register for Classes" <sup>12</sup>

### Registration

|                                                                                                    | <br>_                            |
|----------------------------------------------------------------------------------------------------|----------------------------------|
| What would you like to do?                                                                                                    |                                  |
| Prepare for Registration           View registration status, update student term data, and complete pre-registration requirements. | Register for (<br>Search and reg |
| Bive yourself a head start by building plans. When you're ready to register, you'll be able to load these plans.                   | Browse Clas<br>Looking for clas  |
| View Your past schedules and your ungraded classes.                                                                                | Browse Cour<br>Look up basic o   |
|                                                                                                    |                                  |

### Step 4: Login This is the same login that you set up when you got your Badger ID

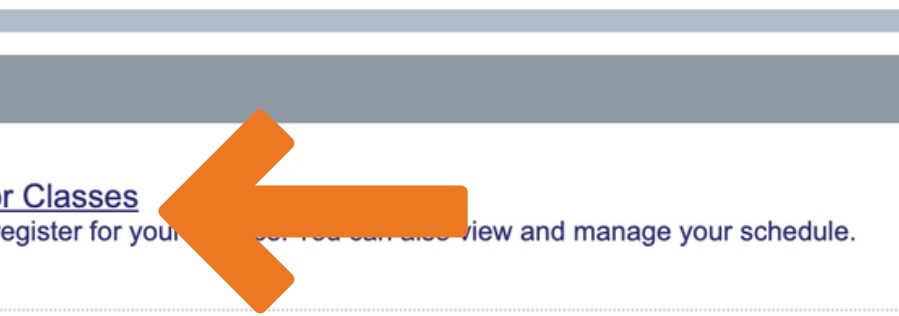

asses In this section you can browse classes you find interesting.

ourse Catalog c course information like subject, course and description.

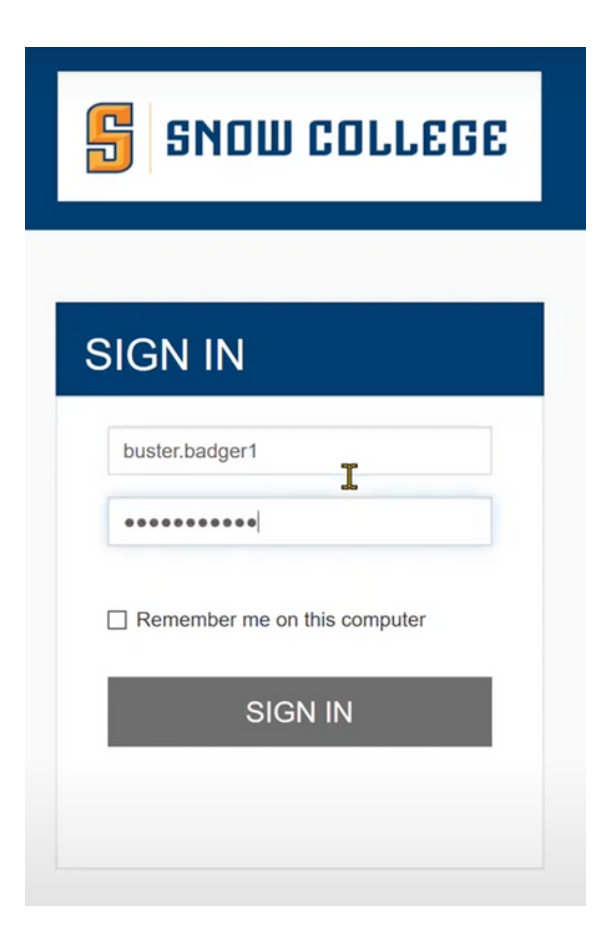

### Step 5: Select the correct term

### Select a Term

|             |        | · · · · · · · · · · · · · · · · · · · |
|-------------|--------|---------------------------------------|
|             |        | Q                                     |
| Fall 2020   | Jhn    |                                       |
| Summer 2020 | $\sim$ |                                       |

## Step 6: Select the tab that says "Enter CRNS" Register for Classes

| Find Classes    | Enter CRNs   | Plans      | Schedule and Options   | **D(  |
|-----------------|--------------|------------|------------------------|-------|
| Enter Cour      | se Reference | Numbe      | ers (CRNs) to Register | for ( |
| Term: Fall 2020 |              |            |                        | end   |
|                 |              |            |                        | COU   |
| <u>+ Add Ar</u> | Ad Ad        | ld to Summ | hary                   | be c  |

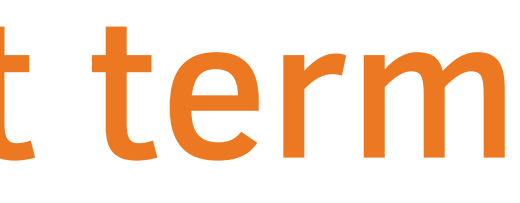

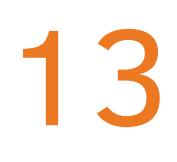

o not "Find Classes" or search CRNs within BadgerWeb. You will up finding the on-campus rse and you will get an error or harged FULL tuition\*\*

### Step 7: Go to MyCE.snow.edu to find <sup>14</sup> CRNs

### You can either login, or scroll down and select your high school

### FZF High School Instructor

### Lookup Classes Offered at My High School

Please select your school from the list below to view classes offered at your high school. To register for a class, write down the course's 4digit CRN and go to Badger Web. Login and click the registration tab. Then click the add/drop classes link. Enter the 4-digit CRN and click submit. If you get a "web registered" alert you are registered for the class. "Closed section" means the class is full and no seats are available. Any other warning please submit a "Registration" Support Ticket help in MyCE. Please Note: Hybrid courses always show zero open seats because students cannot enroll themselves through Badger Web. Students must meet with their counselor and submit an online Hybrid Class Request in order to enroll.

Select High School\*

-----

Lookup Offerings

### Step 8: Select your High School

If the CRN you are looking for is missing, contact your IVC Facilitator or your CE Advisor

### Step 9: Copy and paste the CRN from <sup>15</sup> MyCE to Badgerweb

| Register fo  | or Classes |       |                      |   |
|--------------|------------|-------|----------------------|---|
| Find Classes | Enter CRNs | Plans | Schedule and Options | , |

### Enter Course Reference Numbers (CRNs) to Register

Term: Fall 2020

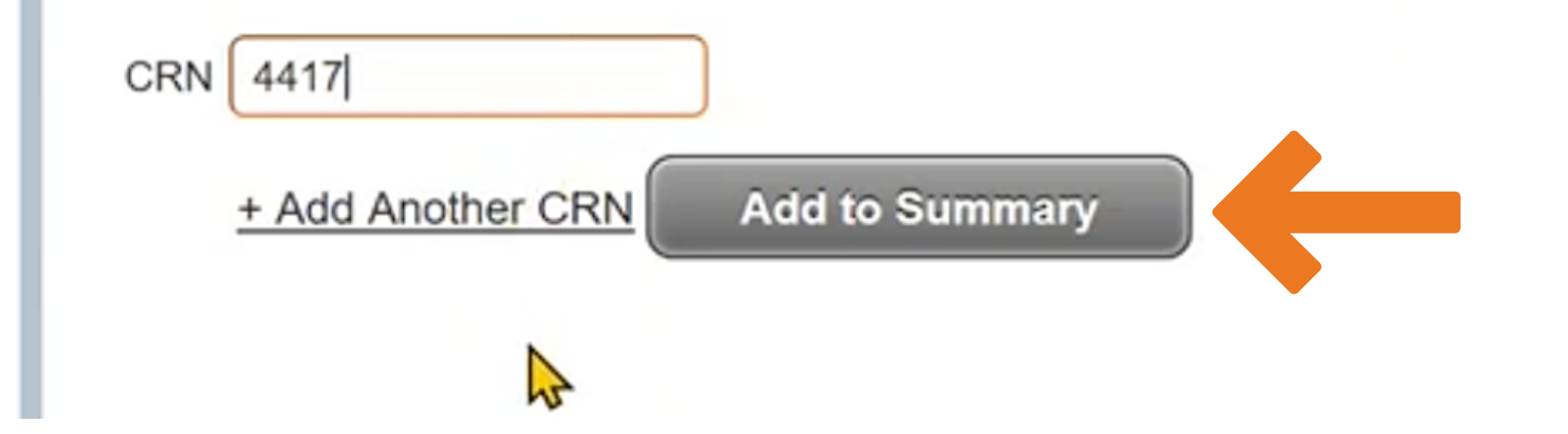

Click Add to Summary or Add Another CRN to add multiple courses

### Step 10: Click "submit" in the bottom<sup>16</sup> right corner

| Title                       | Details       | Hours | CRN  | Schedule 7 | Status     |
|-----------------------------|---------------|-------|------|------------|------------|
| Scientific Foundations      | HFST 1020,    | 3     | 5901 | Lecture    | Registered |
| Intro to the Visual Arts FA | ART 1010, 400 | 3     | 4417 | Internet   | Registered |
|                             |               |       |      |            |            |
|                             |               |       |      |            |            |
|                             |               |       |      |            |            |
|                             |               |       |      |            |            |
|                             |               |       |      |            |            |

| Action | - |
|--------|---|
| None   |   |
| None   | v |

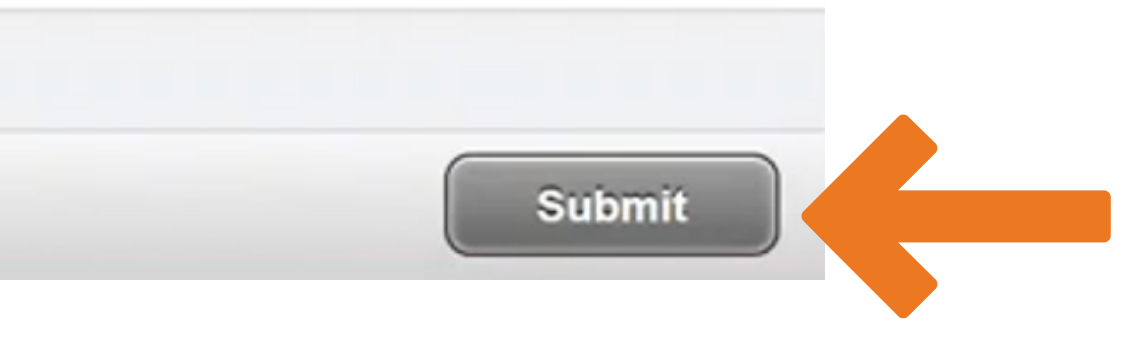

### **Registration Help**

If you got a "prerequisite error" this means that we do not have updated ACT scores for you. Please contact your counselor and have them send your scores to Snow College.

If you need additional help, please contact your Snow College CE Academic Advisor

Bree Daniels: (435) 851-9253, bree.daniels@snow.edu

Christi Orme: (435) 531-4162, christi.orme@snow.edu

Petra Brittner: (512) 525-9285, petra.brittner@snow.edu

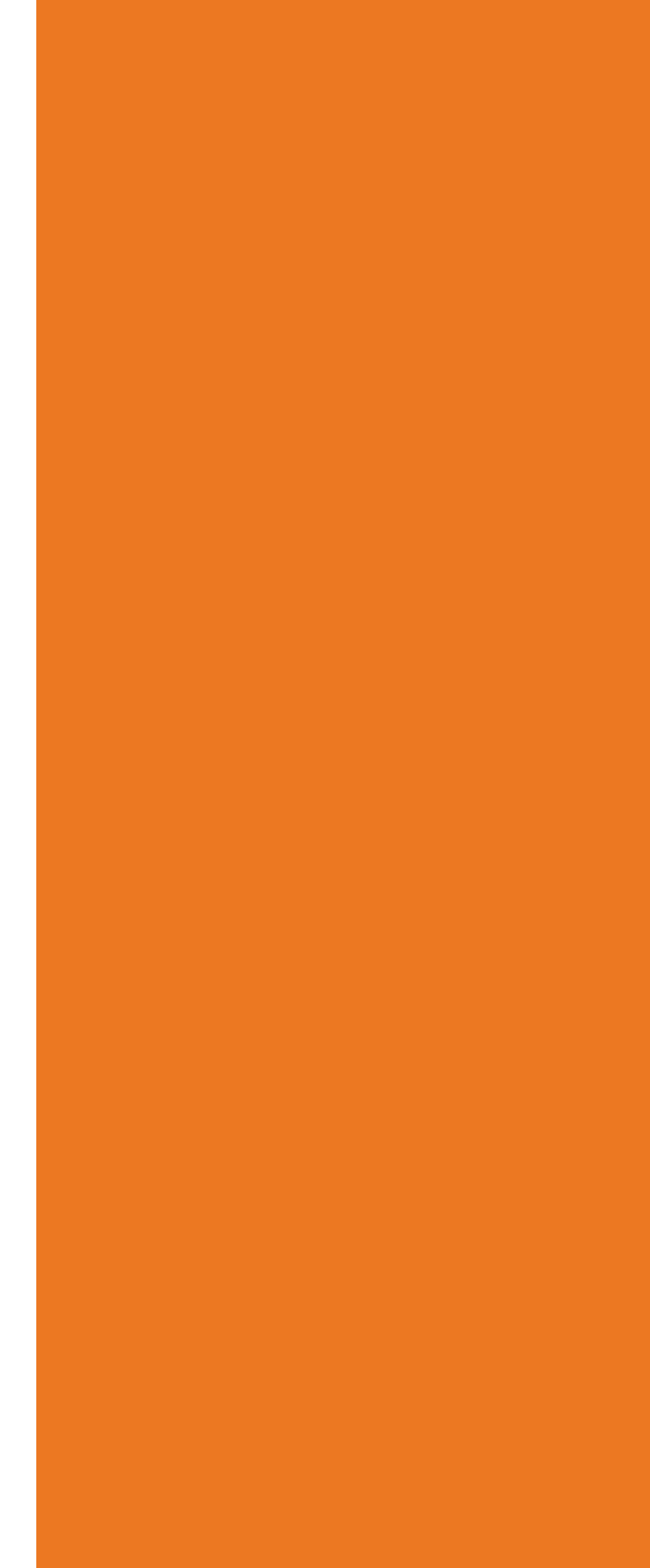